## T.P. Prise en main Packet Tracer.

## Document nécessaire : Tutorial Packet Tracer.

Télécharger et installer packet tracer 5.

### **Adressage IP fixe :**

1. Réaliser un schéma comprenant 2 postes et un switch.

(a) IP PC\_1 : 192.168.1.1/24 (a) IP PC\_2 : 192.168.1.2/24

## Vérifier la connexion entre les 2 postes, appeler le professeur pour valider.

#### Adressage IP automatique avec serveur :

2. Réaliser un schéma comprenant 2 postes et un serveur DHCP.

@ IP serveur : 192.168.1.1
Plage @ IP : 192.168.1.2
Masque : /24

#### Vérifier la connexion entre les 2 postes, appeler le professeur pour valider.

### Vlan de niveau 1 :

3. Réaliser un schéma comprenant 2VLAN comprenant 2 postes chacun et un serveur DHCP par VLAN

(a) IP serveur DHCP 1 : 192.168.1.1
Plage (a) IP : 192.168.1.2 - 192.168.1.50
Masque : /24

(a) IP serveur DHCP 2 : 192.168.1.101
Plage (a) IP : 192.168.1.102 - 192.168.1.150
Masque : /24

# Vérifier les connexions entre les postes et prouver l'étanchéité des VLANs, appeler le professeur pour valider.

 4. A vous de jouer : Vous aller réaliser de manière réelle la configuration 3.
 Afficher le fichier de configuration du switch et transférer le à l'aide d'hyperterminal. (Configuration hyperterminal : 9600, n, 8, 1 → paramètres par défaut)